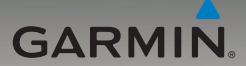

# nüvi<sup>®</sup> serie 205W guía de inicio rápido

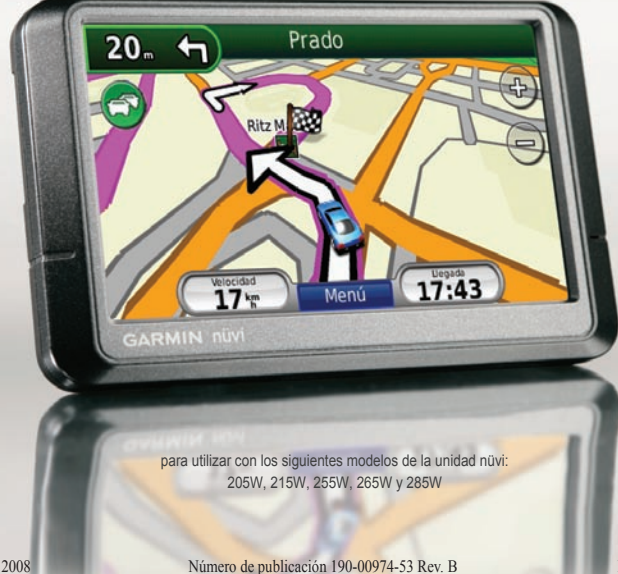

Impreso en Taiwán

Noviembre de 2008

## La unidad nüvi

Consulte la guía Información importante sobre el producto y su seguridad que se incluye en la caja del producto y en la que encontrará advertencias e información importante sobre el producto.

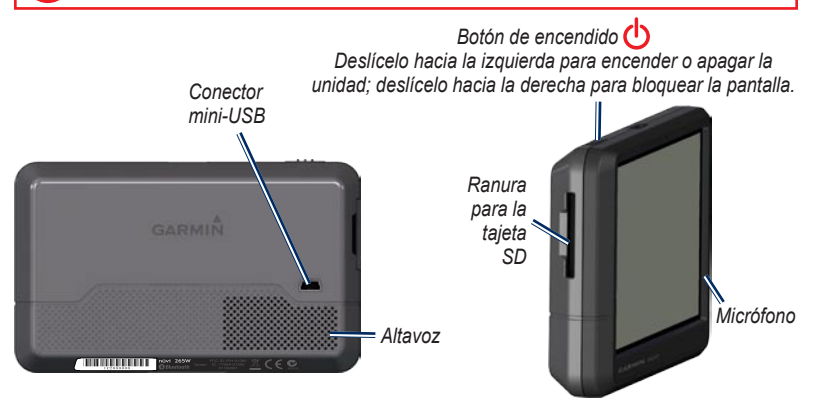

ADVERTENCIA: este producto contiene una batería de ión-litio. Para evitar daños en la unidad, retírela del vehículo al salir o guárdela para que no quede expuesta a la luz solar directa.

Antes de montar la unidad nüvi, consulte la guía Información importante sobre el producto y su seguridad para obtener información sobre la legislación que regula el montaje en el parabrisas.

Garmin\* y nüvi\* son marcas comerciales de Garmin Ltd. o sus subsidiarias, registradas en Estados Unidos y en otros países. Garmin Lock" y nüMaps Guarantee" son marcas comerciales de Garmin Ltd. o sus subsidiarias. Estas marcas comerciales no se podrán utilizar sin autorización expresa de Garmin. La marca y el logotipo de Bluetooth\* son propiedad de Bluetooth SIG, Inc., y se utilizan bajo licencia por Garmin. Windows\* es una marca comercial registrada de Microsoft Corporation en Estados Unidos y/o en otros países. Mac\* es una marca comercial registrada de Apple Computer, Inc

#### Paso 1: montaje de la unidad nüvi

- Conecte el cable de alimentación del vehículo a la parte posterior de la unidad nüvi.
- 2. Ajuste la base sobre el brazo de ventosa.
- Limpie y seque el parabrisas y la ventosa con un paño que no suelte pelusa. Retire el plástico transparente de la ventosa. Coloque la ventosa en el parabrisas.
- 4. Mueva la palanca hacia el parabrisas.
- 5. Instale la parte inferior de la unidad nüvi en la base.
- 6. Incline la unidad hacia atrás hasta que encaje en su sitio.
- Enchufe el otro extremo del cable de alimentación a una fuente de alimentación disponible del vehículo. La unidad debería encenderse automáticamente si está enchufada y el vehículo está en marcha.
- Si está utilizando un receptor de tráfico en Europa, conecte la antena externa al receptor y fíjela al parabrisas con las ventosas. (El receptor de tráfico se incluye en algunos modelos de la unidad nüvi serie 205W).

#### Paso 2: configuración de la unidad nüvi

Para encender la unidad nüvi, deslice el botón de **encendido**  $\bigcirc$  hacia la izquierda. Siga las instrucciones que se muestran en la pantalla. Para apagar la unidad nüvi, deslice el botón de **encendido**  $\bigcirc$  hacia la izquierda.

#### Paso 3: detección de satélites

- 1. Diríjase a un lugar al aire libre, lejos de árboles y edificios altos.
- 2. Encienda la unidad nüvi.

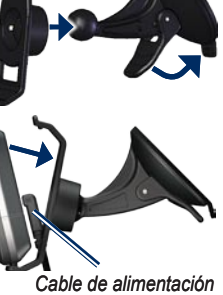

Soporte con ventosa

Base

del vehículo

La detección y adquisición de la señal del satélite puede tardar unos minutos. Las barras **anni** indican la intensidad de la señal del satélite. Cuando por lo menos una de las barras aparezca de color verde, significa que la unidad nüvi ha adquirido la señal del satélite. Ahora va puede seleccionar un destino y navegar hacia él.

### Paso 4: uso de la unidad nüvi

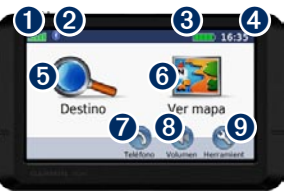

0 2

Intensidad de la señal del satélite GPS.

Estado de la tecnología Bluetooth® (la tecnología Bluetooth está disponible en las unidades nüvi 215W v 265W).

- 8 Estado de la batería 4
- Hora actual. Toque para cambiar la configuración de la hora. 6
  - Toque para buscar un destino.
  - Toque para ver el mapa.

7

Toque para realizar una llamada cuando esté conectado a un teléfono móvil compatible.

- 8 Toque para ajustar el volumen.
- Ø Toque para utilizar utilidades como, por ejemplo, reproductores multimedia, configuración y Ayuda.

### Carga de la unidad nüvi

- Mediante el cable de alimentación del vehículo
- · Mediante un adaptador de CA (accesorio opcional).
- · Mediante un cable USB (incluido en algunos modelos de la unidad nüvi serie 205W).

#### Búsqueda de puntos de interés

- Toque Destino > Puntos de Interés.
- Seleccione una categoría y subcategoría.
- 3. Seleccione un destino v toque Ir.

Para introducir las letras del nombre, toque Destino > Puntos de Interés > Deletrear nombre

Para buscar una ubicación en un área distinta, toque Destino > Próximo a....

6

### Seguimiento de la ruta

La ruta se marca con una línea magenta. A medida que se desplaza, la unidad nüvi le guía a su destino mediante indicaciones de voz, flechas en el mapa e instrucciones en la parte superior del mapa. Si se sale de la ruta original, la unidad nüvi vuelve a calcular la ruta y le ofrece nuevas instrucciones.

- Si viaja por carreteras principales, puede aparecer un icono de velocidad límite.
- Toque y arrastre el mapa para ver una zona diferente del mismo.
- Toque 😔 y 😑 para acercar y alejar el mapa.
- Toque **Menú** para volver a la página de menús.

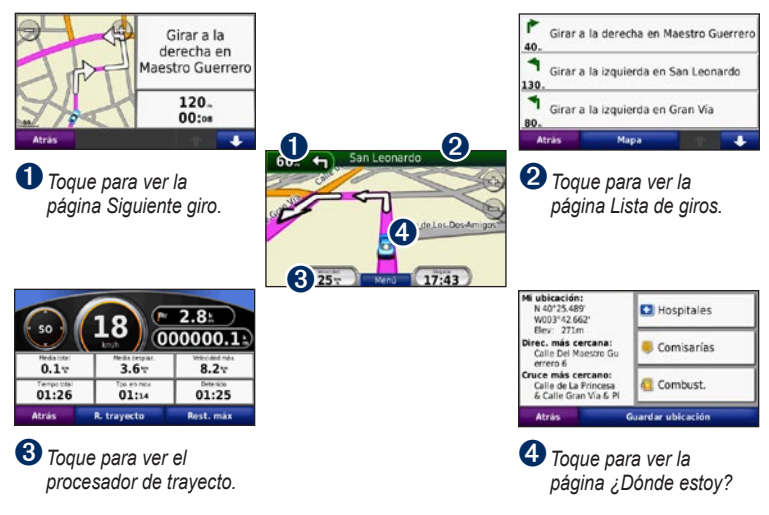

#### Adición de una parada a la ruta

- 1. Durante la navegación por una ruta, toque Menú > Destino.
- 2. Busque la parada adicional.
- 3. Toque Ir.
- Toque Añadir como punto vía para añadir esta parada antes del destino. Toque Establecer como nuevo destino para convertirla en el destino final.

### Tomar un desvío

- 1. Cuando esté siguiendo una ruta, toque Menú.
- 2. Toque Desvío.

#### Uso de la navegación por fotos

Puede cargar fotografías con información sobre ubicaciones en la unidad nüvi o la tarjeta SD y, a continuación, crear rutas con ellas. Visite http://connect.garmin.com/photos para obtener más información.

- Toque Destino > Favoritos > Fotos Panoramio. Se enumerarán las fotografías almacenadas en la unidad nüvi o en la tarjeta SD.
- 2. Seleccione una foto de Panoramio.

 Toque Ir para navegar a la ubicación. Toque Mapa para visualizar la ubicación en el mapa.

#### Uso del receptor de tráfico FM TMC

El receptor de tráfico FM de canal de mensajes de tráfico (TMC) se incluye en algunos modelos de la unidad nüvi serie 205W.

Si el receptor está conectado a la unidad nüvi y a la alimentación del vehículo, la unidad podrá recibir información sobre el tráfico cuando se encuentre en un área de cobertura. Visite www.garmin.com/traffic o www.garmin.com para obtener más información.

Al recibir información sobre el tráfico, aparecerá un icono de tráfico 🕤 en la esquina superior izquierda de la página Mapa. El icono de tráfico cambia de color para indicar la gravedad de los problemas de tráfico en la ruta o la carretera por la que viaja en ese momento.

En Norteamérica, si el paquete de su unidad nüvi incluye un receptor de tráfico, también podrá recibir publicidad y cupones de

Guía de inicio rápido de la unidad nüvi serie 205W

6

descuento relacionados con la ubicación. Toque la publicidad que aparece en pantalla para buscar la ubicación relacionada más próxima. En el manual del usuario encontrará más información.

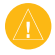

**PRECAUCIÓN:** no intente anotar la información de los códigos de cupones mientras conduce.

#### Evitar tráfico en la ruta

- 1. En la página Mapa, toque el icono de tráfico.
- 2. Toque Tráfico en la ruta.
- Si es necesario, toque las flechas para ver otras retenciones de tráfico en la ruta.
- 4. Toque **Evitar** para evitar la retención de tráfico.

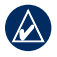

NOTA: no es necesario que active la suscripción incluida en el receptor de tráfico FM (en caso de que cuente con una). La suscripción se activa automáticamente una vez que la unidad nűvi obtenga las señales de satélite mientras recibe las señales sobre el tráfico emitidas por el proveedor de servicios al que esté abonado.

#### Cómo utilizar las funciones manos libres

La tecnología inalámbrica Bluetooth está disponible en las unidades nüvi 215W y 265W. Las funciones telefónicas manos libres se encuentran disponibles sólo si su unidad nüvi y teléfono móvil compatible disponen de tecnología inalámbrica Bluetooth. Dependiendo del teléfono, algunas funciones telefónicas manos libres no estarán disponibles en la unidad nüvi. Para usar las funciones manos libres, deberá emparejar el teléfono con la unidad nüvi.

#### Emparejamiento del teléfono

- Compruebe que su teléfono es compatible con la unidad nüvi (www.garmin.com/bluetooth).
- En la página de menús, seleccione Utilidades > Configuración > Bluetooth. Toque el botón que aparece debajo de Conexiones.
- 3. Seleccione Añadir dispositivo.
- Active el componente Bluetooth del teléfono y habilite el modo Encuéntrame/Visible. Estos parámetros pueden encontrarse en un menú de Bluetooth, Conexiones o Manos libres.
- 5. Seleccione Aceptar en la unidad nüvi.
- 6. Seleccione el teléfono y, a continuación, toque **Aceptar**.
- Introduzca el PIN de Bluetooth (1234) de su unidad nüvi en el teléfono.

Guía de inicio rápido de la unidad nüvi serie 205W

#### Cómo llamar a un número

- 1. Seleccione Teléfono > Marcar.
- 2. Introduzca el número y seleccione Marcar.
- Para finalizar la llamada, toque 2 > Finalizar llamada.

#### Recepción de llamadas

Cuando se recibe una llamada, se abre la ventana Llamada entrante. Seleccione **Responder** para contestar la llamada. Toque **Omitir** para ignorar la llamada y silenciar el teléfono.

#### Carga de los archivos en la unidad nüvi

- 1. Introduzca una tarjeta SD (opcional).
- Mediante un cable USB (incluido en algunos modelos de la unidad nüvi serie 205W).
- 3. Transfiera los archivos a la unidad nüvi.
- 4. Expulse y desconecte el cable USB.

### Seguridad de la unidad nüvi

- Asegúrese de que se encuentra en la ubicación de seguridad y que la unidad nüvi recibe señales del satélite.
- Toque Utilidades > Configuración > Seguridad.
- 3. Toque el botón que aparece debajo de Garmin Lock.
- 4. Introduzca un PIN de cuatro dígitos.
- 5. Toque Establecer.

### nüMaps Guarantee<sup>™</sup>

Para recibir una actualización de mapas gratuita, registre en línea la unidad nüvi en http://my.garmin.com en un plazo de 60 días desde la primera detección de satélites. Si se registra por teléfono o después del plazo de 60 días tras la primera vez que la unidad nüvi detecte los satélites no reunirá los requisitos para obtener una actualización de mapas gratuita. Para obtener más información, visite www.garmin.com/numaps.

#### Restablecimiento de la unidad nüvi

Dependiendo del modelo de unidad nüvi, podrá restablecerla pulsando el botón **RESET** situado en la parte inferior de la unidad.

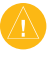

**PRECAUCIÓN:** no restablezca la unidad nüvi con un bolígrafo u otro objeto afilado ya que pueden dañar la unidad o la batería.

Si su unidad nüvi no dispone del botón **RESET**, deslice el **botón de encendido** a la posición de encendido/apagado y manténgalo durante 8 segundos.

### Más información

Para obtener más información sobre la unidad nüvi, seleccione Utilidades > Ayuda. Puede descargar la versión más reciente del manual del usuario en www.garmin.com. Para obtener información sobre accesorios, visite http://buy.garmin.com o póngase en contacto con su distribuidor de Garmin.